## Quick Notes Laura Bracken's 30-Day Workshop for Jewelry Photography

No sharing, distribution, or copying of these notes without written consent by the owner, Laura Bracken.

Section 1: The Camera

- Get your camera's manual
- Shoot in macro mode (generally)
- Have the camera at the correct focal length away from the item
- Turn off flash
- Don't use zoom (generally)
- Use a tripod
- Use a self-timer
- Set your ISO to the lowest number possible
- Set your white balance
- Set your metering to "spot"
- Set your camera to high resolution or high quality images
- Set your aperture (I use F-22)

Section 2: The Photography Set-Up

- Decide where to shoot
- Use diffused lighting
- Use only one type of light (color and bulb type)
- Decide on a background
- Dust the area free of lint
- Add a white object for color-correcting if needed
- Wipe jewelry free of fingerprints and/or oxidation
- Shoot a variety of "poses" (eg: close-up, whole piece, back-side, size reference, model, etc)
- Bounce the light using foam board, white cards, or bounce lights, etc

Section 3a: Photo-Editing in Photoshop CS for Windows

1. Open file

2. Fit on screen (Ctrl+0) or actual size (Ctrl+1) (these are numbers, btw) If color correcting on something outside of the crop area skip to #7, then return to #3

- 3. Select area to keep (selection box/marquee tool
  - a. Shift+mouse to retain proportion
  - b. Right click on tool to find ellipse option
- 4. Crop (menu tab = Image -> Crop)
- 5. Resize (Ctrl+Alt+i)
- 6. Fit on screen (Ctrl+0) or actual size (Ctrl+1)
- 7. Color correct or adjust contrast if necessary
  - a. Correct on white with eye-dropper (Ctrl+L)
    - i. Adjust contrast if necessary (Ctrl+L)
  - b. Adjust hue and/or saturation if necessary (Ctrl+U)
    - i. Can do overall color adjusting or select a color range to adjust
    - ii. Don't forget you can also color correct on only a selection from an image if desired by making your selection prior to opening the adjusting tools
- 8. Remove fuzz (Toolbox = Spot Healing Brush tool
  - a. Use menu bar to select size of tool
- 9. Minor cut-and-paste fixes (Toolbox = Clone Stamp tool
  - a. Alt+mouse to copy area... mouse to paste
  - b. Use menu bar to select size of tool
  - c. In theory you can also drag the mouse to continue the clone paste to a larger area but it doesn't always work the way you want, so experiment with that
- 10. Additional selection tools
  - a. Toolbox = Lasso 🤗
  - b. Toolbox= Quick Selection Tool (brush)
    - i. Use menu bar to select size of tool
  - c. Menu tab = Select  $\rightarrow$  Color Range
- 11. Sharpen and blur are in Menu tab = Filter
- 12. Adding text use Toolbox = Text T
  - a. Use menu bar to select font, size, color, etc
- 13. Adding logo from png file
  - a. Open logo file, CTRL+A (select all), CTRL+C (copy)
  - b. Go back to image file and CTRL+V (paste)
  - c. CTRL+T (free transform) to relocate/move the logo then Shift+mouse on corner to resize
    i. End "free transform" by clicking "enter"
- 14. Adding a border use a selection tool, then menu = Edit -> Stroke
- 15. Adding shadows, create another layer of just the item, use FX to add "drop shadow"
- 16. Adding artificial reflection to hanging objects
  - a. Ctrl+A (select all), Ctrl+C (copy), Ctrl+V (paste)... you should now have two identical layers
  - b. While "in" the second layer, on menu go to Edit  $\rightarrow$  Transform  $\rightarrow$  Flip Vertical
  - c. Change the opacity so you can see through that second layer
  - d. Drag that second layer down using the moving tool from the toolbox 👾

- e. "Select" the background of the second layer then hit delete (erase if necessary)
- f. Refine the transparency
- 17. Save (menu = FILE -> Save as... or Save for Web)

Section 3b: Photo-Editing in GIMP 2.8 for Windows (the GIMP user's manual is invaluable: <a href="https://docs.gimp.org/en/">https://docs.gimp.org/en/</a>)

- 1. Open file
- 2. Adjust view
  - a. Fit on screen (keboard shortcut Shift+Ctrl+J)
  - b. Or actual size (keyboard shortcut 1)
  - c. Or menu tab = View  $\rightarrow$  Zoom

If color correcting on something outside of the crop area skip to #7, then return to #3

- 3. Select a square or rectangle area to keep
  - a. From the menu bar Tools  $\rightarrow$  Selection Tools  $\rightarrow$  Rectangle Select
  - b. Or click on the tool icon in the ToolBox
  - c. Or use the keyboard shortcut **R** 
    - i. If at some point during your editing you want to select an ellipse or circle shape
      - 1. From the menu bar Tools  $\rightarrow$  Selection Tools  $\rightarrow$  Ellipse Select
      - 2. Or click on the toolbox icon
      - 3. Or use the keyboard shortcut **E**
  - d. To constrain proportions (make a perfect square or circle) use your mouse to start dragging your selection then click on and hold the **shift** key (do not click on the shift key before you have started your mouse drag... that's how you make more than one selection area)
  - e. Once you've relaxed (let go of) the mouse, you can regrab the selection area to move it into place with your mouse.
- 4. Crop menu tab = Image  $\rightarrow$  Crop to Selection
- 5. Resize is menu tab = Image  $\rightarrow$  Scale Image
  - a. In the pop-up box I use 800 pixels and 300 PPI
- 6. Adjust view
  - a. Fit on screen (keboard shortcut **Shift+Ctrl+J**)
  - b. Or actual size (keyboard shortcut 1)
  - c. Or menu tab = View  $\rightarrow$  Zoom
- 7. Color correct or fix contrast if necessary
  - a. Correct on white with eye-dropper [menu tab = Colors  $\rightarrow$  Levels]
    - i. Adjust contrast if necessary [menu tab = Colors  $\rightarrow$  Levels]
  - b. Adjust hue and/or saturation if necessary [menu tab = Colors  $\rightarrow$  Hue/Saturation]
- 8. Removing fuzz (healing in GIMP is more like the clone tool in Photoshop)
  - a. From the menu tab = Tools  $\rightarrow$  Paint tools  $\rightarrow$  Heal
  - b. Or click the toolbox icon 🂐
  - c. Or use the keyboard shortcut **H** 
    - i. To use the healing tool
      - 1. Select your tool size (in menu below toolbox)
      - 2. Ctrl+click on area similar to your desired effect
      - 3. Click on area to heal
        - a. Repeated clicks do more healing
- 9. Small cut-and-paste fixes (aka "clone")
  - a. From the menu bar Tools  $\rightarrow$  Paint Tools  $\rightarrow$  Clone
  - b. Or click on the toolbox icon 🚢
  - c. Or use the keyboard shortcut **C**

- d. Ctrl+mouse where you want to copy from, then mouse to paste
  - i. You can click or mouse drag (to cover more area)
- 10. Additional selection tools
  - a. Lasso
    - i. From the menu bar Tools  $\rightarrow$  Selection Tools  $\rightarrow$  Free Select
    - ii. Or click in the Toolbox icon 🔗
    - iii. Or use the keyboard shortcut **F**
  - b. Quick Selection Tool (aka "the magic wand") *I find this tool more difficult to use in GIMP than in Photoshop.* 
    - i. From the menu bar select Tools  $\rightarrow$  Selection Tools  $\rightarrow$  Fuzzy Select
    - ii. Or click on the toolbox icon
    - iii. Or use the keyboard shortcut U
      - 1. Make sure to click on the second box in "mode" so you can select more than one
        - area/item at a time

2. Raise or lower the threshold as necessary

- c. Select by color
  - i. From the menu bar Tools  $\rightarrow$  Selection Tools  $\rightarrow$  By Color Select
  - ii. Or click on the toolbox icon
  - iii. Or use the keyboard shortcut Shift +O
- 11. To de-select at any time keyboard shortcut Shift+Ctrl+A
- 12. Invert your selection area from menu bar Select  $\rightarrow$  Invert
- 13. Sharpen is in the menu bar Filters  $\rightarrow$  Enhance  $\rightarrow$  Sharpen
- 14. Blur is in the menu bar Filters  $\rightarrow$  Blur  $\rightarrow$  Gaussian
- 15. If you want to see your layers, from the menu bar click Windows  $\rightarrow$  Dockable Dialogs  $\rightarrow$  Layers
  - a. CTRL+L supposedly brings the layers palette to the forefront
- 16. Add text using Toolbox icon 🔺
  - a. Use "tool options" menu to select font, size, color, etc
- 17. Add logo from png file
  - a. Open logo file, CTRL+A (select all), CTRL+C (copy)
  - b. Go back to image file and CTRL+V (paste)
  - c. Scale image (changing size) using toolbox icon 🔊
    - i. Retaining proportion by holding CTRL while dragging mouse
    - ii. Click "scale" (not "enter") to apply change
  - d. Move image using toolbox icon 🌋
    - i. Make sure "Move the active layer" is selected in the Tool Options
  - e. Change transparency using eraser tool with opacity selection 🥏
- 18. Flatten layers from the menu bar by clicking Image  $\rightarrow$  Flatten Image
- 19. Adding a border in GIMP is a lot more complex
  - a. Make your selection shape
  - b. Click from menu: Select  $\rightarrow$  To Path
  - c. Remove the selection **Shift+Ctrl+A**
  - d. Click from menu: Edit  $\rightarrow$  Stroke Path
    - i. Select your color (foreground color) and line width
    - ii. Click "stroke" in pop up box

## 20. Adding shadows in GIMP is another one that takes practice and patience

- a. Select the item(s) you want shadows on
- b. Copy them to another layer
- c. Click from menu: Filters  $\rightarrow$  Light and Shadow  $\rightarrow$  Drop Shadow
- d. Then it's a matter of playing around with the options (and a lot of CTRL+Z) until you get what you want.
- e. Afterwards, probably best to flatter your layers.

## 21. Save

- a. Starting with GIMP 2.8 (I think), you can't save or save as in any format other than xcf
- b. To save as jpg, png, tif, etc click from menu bar: File  $\rightarrow$  Export As
  - i. Use pull down to select your image format preference, title the file, and choose location for saving

Section 3c: Photo-Editing in Photoshop Elements 13 for Windows

- 1. I use "Expert" tab at top
  - a. You can experiment with other tabs to see which you prefer
- 2. Open file
  - a. If using multiple files and you don't see the tabs/file names, click Windows->Images->Consolidate all to tabs
- 3. Fit on screen (Ctrl+0) or actual size (Ctrl+1) (these are numbers, btw)

If color correcting on something outside of the crop area skip to #7, then return to #3

- 4. Select area to keep (selection box/marquee tool
  - a. Shift+mouse to retain proportion
- 5. To use the ellipse (aka "circle") selection tool, click on the selection tool as above and then find the circle looking option (mine was in the lower left of my screen).
- 6. Crop (menu tab = Image -> Crop)
- 7. Resize (Ctrl+Alt+i)
  - a. Confirm that "resample image" and "constrain proportions" boxes are checked
  - b. Enter desired pixel height or width and hit "enter"
- 8. Fit on screen (Ctrl+0) or actual size (Ctrl+1)
- 9. Color correct or adjust contrast if necessary from menu
  - a. Dark/Light and Color Correct
    - i. Enhance  $\rightarrow$  Adjust Lighting  $\rightarrow$  Levels (or keyboard command Ctrl+L)
      - 1. Correct on white with eye-dropper
      - 2. Adjust contrast if necessary
  - b. Color Adjustments
    - i. Enhance  $\rightarrow$  Adjust Lighting  $\rightarrow$  Hue/Saturation (or keyboard command Ctrl+U)
      - 1. Can do overall color adjusting or select a color range to adjust
      - 2. Don't forget you can also color correct on only a selection from an image if desired by making your selection prior to opening the adjusting tools
- 10. Remove fuzz (Toolbox = Spot Healing Brush tool 🦉 )
  - a. Use menu bar to select size of tool
- 11. Minor cut-and-paste fixes (Toolbox = Clone Stamp tool
  - a. Alt+mouse to copy area... mouse to paste
  - b. Use menu bar to select size of tool
  - c. In theory you can also drag the mouse to continue the clone paste to a larger area but it doesn't always work the way you want, so experiment with that
- 12. Additional selection tools
  - a. Toolbox = Lasso 🤗
  - b. Toolbox= Quick Selection Tool (brush) 🔍
    - i. Use menu bar to select size of tool
  - c. No option for selecting on Color Range in Elements
- 13. Blur is in Menu tab = Filter  $\rightarrow$  Gaussian Blue
- 14. But Sharpen is Menu tab = Enhance  $\rightarrow$  Adjust Sharpness
- 15. Adding text use Toolbox = Text
  - a. Use options to select font, size, color, etc
- 16. Adding logo from png file

- a. Open logo file, CTRL+A (select all), CTRL+C (copy)
- b. Go back to image file and CTRL+V (paste)
- c. CTRL+T (free transform) to relocate/move the logo
  - i. Mouse on corner to resize
    - 1. To retain proportions use no function keys
  - ii. Mouse to grab and move logo to new location
  - iii. End "free transform" by clicking green check mark
- d. Change logo opacity in "opacity" option of layers menu
- 17. Adding a border use a selection tool, then menu = Edit  $\rightarrow$  Stroke
- 18. Adding shadows
  - a. Create another layer of just the item
  - b. Menu = Layer  $\rightarrow$  Layer Style  $\rightarrow$  Style Settings  $\rightarrow$  Drop Shadow
- 19. Save (menu = FILE -> Save as... or Save for Web)

Updated 03-15-18

No sharing, distribution, or copying of these notes without written consent by the owner, Laura Bracken.